## Finding your Advisor & Schedule in SIS

When you log into SIS, you will be at the Student Homepage and see these boxes, called "tiles".

Each tile provides a navigation/path to more information.

The next page will provide an overview of what types of information you can find by clicking on each tile.

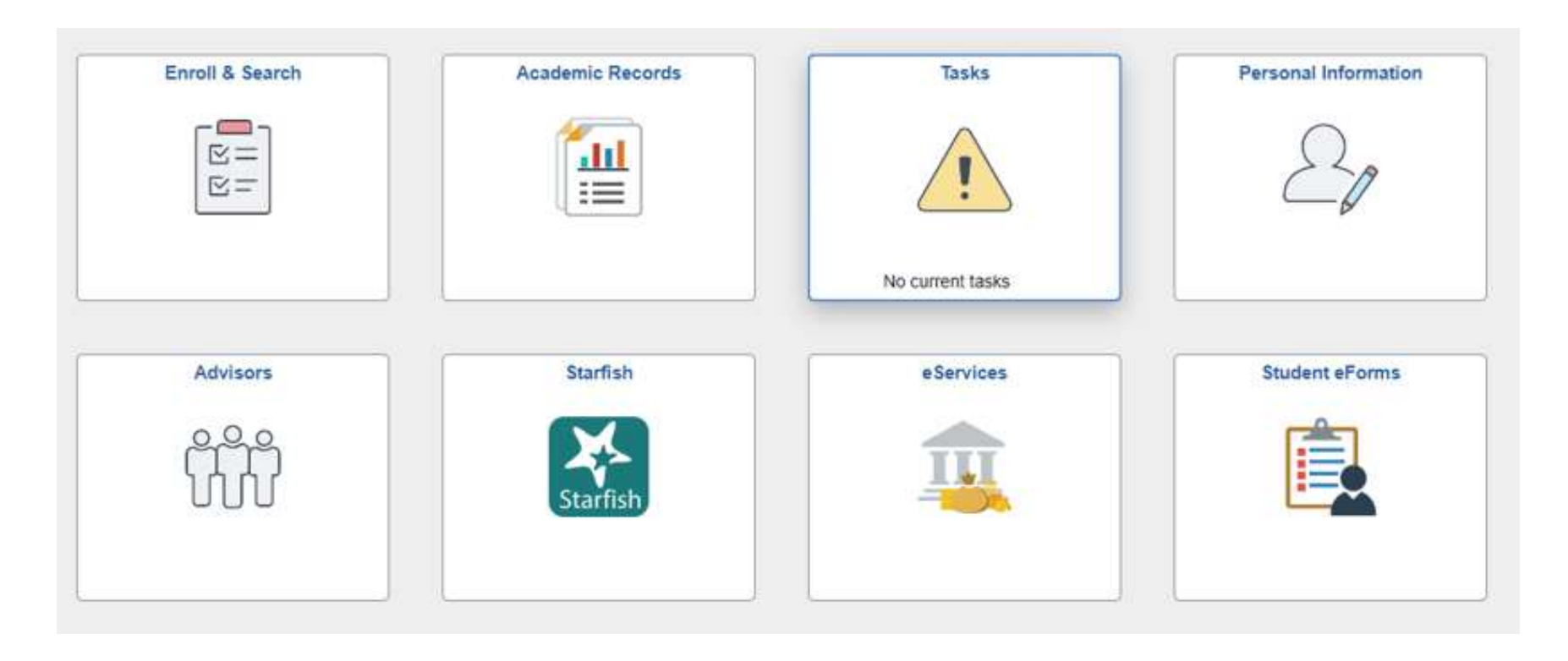

## Finding your Advisor & Schedule in SIS

The following SIS Navigation Reference identifies where you can find important information in SIS including how to find your academic advisors and course schedule.

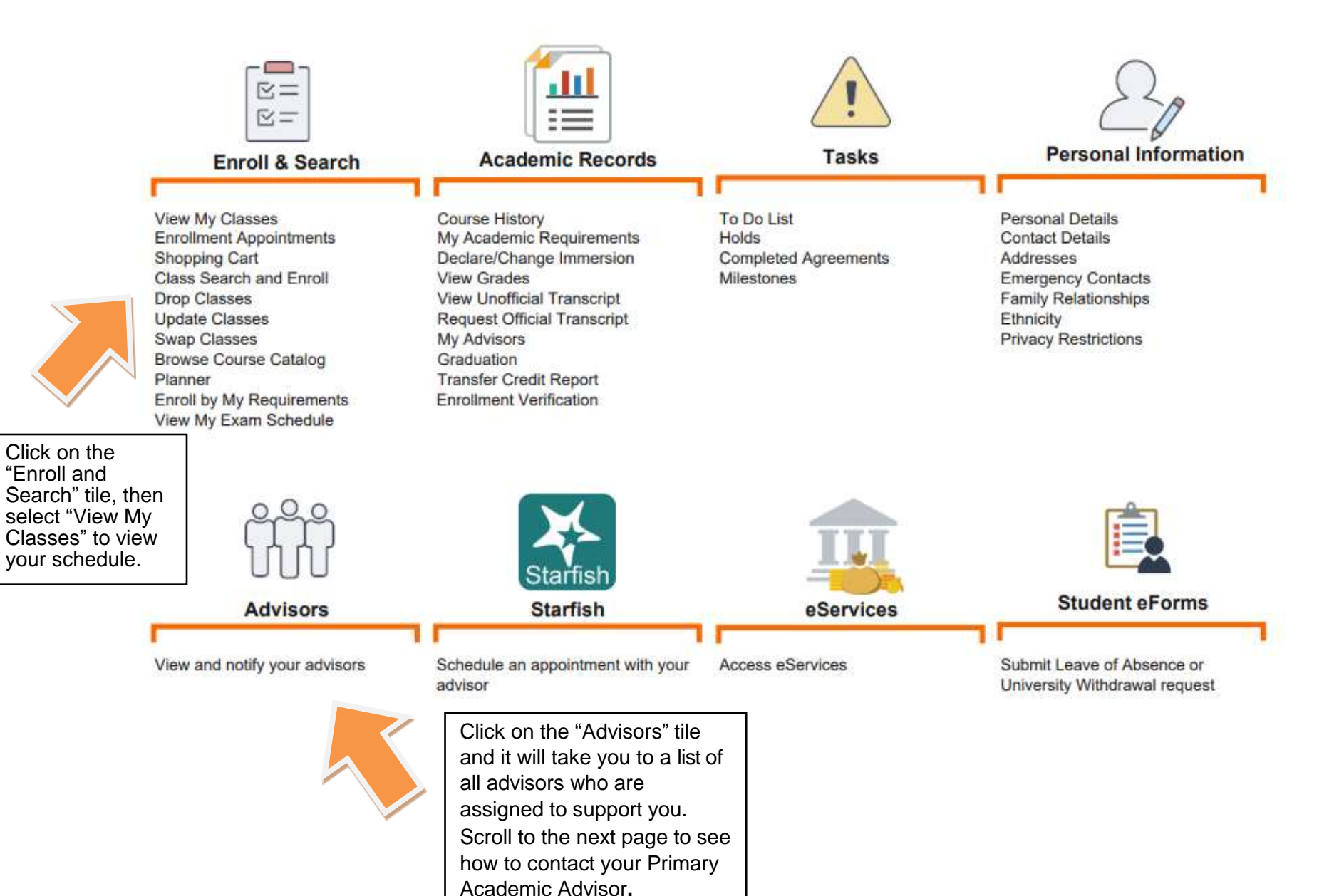

## Finding your Advisor & Schedule in SIS

| K My Advisors                                                                     |                                                   | My Advisors                                                                                  |
|-----------------------------------------------------------------------------------|---------------------------------------------------|----------------------------------------------------------------------------------------------|
| 🔚 My Advisors                                                                     | Student Name                                      |                                                                                              |
|                                                                                   | My Advisors<br>Academic Program UGR               | D Computing & Info Sciences                                                                  |
| Click on your<br>Primary Academic<br>Advisor's name to<br>email them<br>directly. | Notify Advisor Name   Heidi Hendrick   Steven Day | Committee<br>Heidi Hendrick<br>(Primary Academic Advisor)<br>Steven Day<br>(Faculty Advisor) |
|                                                                                   | Notify Selected Advisors                          | Notify All Advisors                                                                          |